# Integrated Vision System App Installation via Docker on Windows System

Prepared by: Yap Jun Kang

#### Contents

| 1. | Docl | ker Installation                     | 3 |
|----|------|--------------------------------------|---|
|    | 1.1. | WSL Installation                     | 3 |
|    | 1.2. | Docker Desktop Installation          | 3 |
| 2. | Enat | bling GPU support for the App        | 4 |
|    | 2.1. | Windows Insider Program Registration | 4 |
|    | 2.2. | Setting Up GPU Support for Docker    | 6 |
| 3. | App  | lication Installation                | 7 |
|    | 3.1. | Docker Pull                          | 7 |
|    |      |                                      |   |

#### **1. Docker Installation**

#### 1.1. WSL Installation

- 1) To run docker on Windows, WSL is needed. Follow this <u>link</u> for more detailed installation guide.
- 2) Run CMD as administrator and run the following command to install WSL.

wsl –install

- Once installed, after <u>restarting</u> the PC, you will be prompted to set a username and password for the Ubuntu virtual machine. Enter a username and password to setup the Ubuntu virtual machine.
- 4) If WSL have been installed before run the following command to ensure it is up to date.

wsl –update

5) Install the Ubuntu 20.04 using the following command. This is to install a WSL with distro.

#### wsl --install -d Ubuntu-20.04

6) Check the installation of Ubuntu by searching Ubuntu and running the application. If successful, a window like the following will show and prompt a username and password setup.

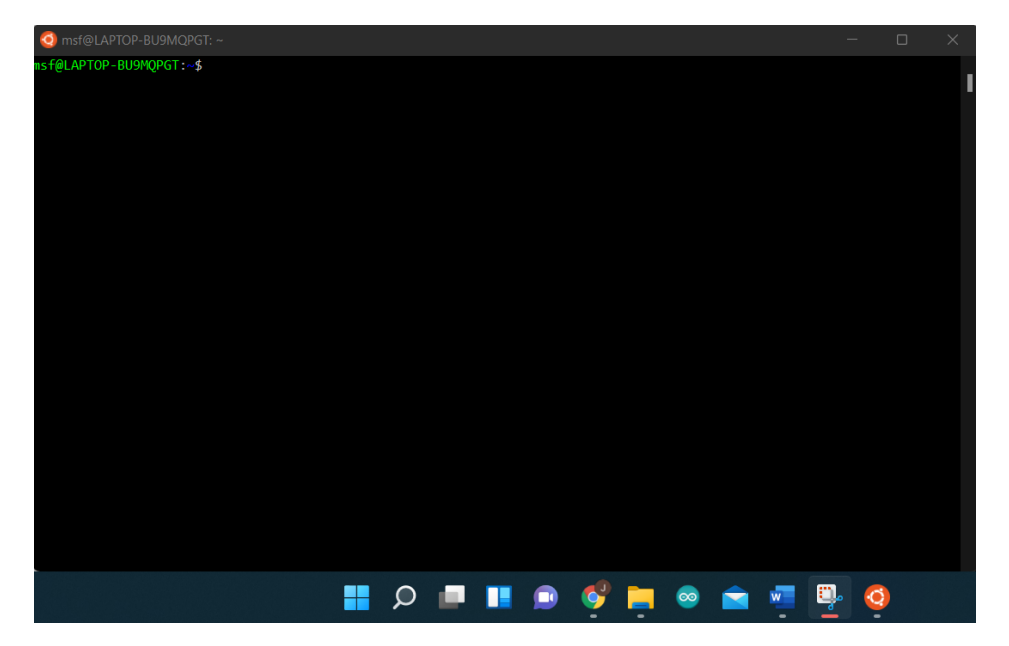

#### **1.2.** Docker Desktop Installation

- 1) To install docker on Windows follow this link.
- 2) Download the file and execute it once the download is done.
- 3) Once the installation is done, go to Start and search for the application to verify that installation is successful.

| ← → C 🔒 docs.docker.com/deskt                                                                                                    | top/windows/install/                                                                                                    | @ 🛧 🔺 🕕 i                                                                                                    |
|----------------------------------------------------------------------------------------------------|----------------------------------------------------------------------------------------------------|----------------------------------------------------------------------------------------------------|
| 🔢 Apps 🍓 Depicy 📕 R10x and R20x Ser                                                                                                    |                                                                                                    | Reading list                                                                                                    |
| 🐡 docker docs 🔍 Search t                                                                                                    | the docs Home Guides Manuals Reference Samples                                                                                                    |                                                                                                    |
| # / Manuals / Docker Desktop / Win                                                                                                    | dows / Install Docker Desktop for Windows                                                                                                    |                                                                                                    |
| Docker Desktop -<br>Overview<br>Mac -                                                                                                   | Install Docker Desktop on Windows                                                                                                    | Edit this page     Request docs changes     G G G                                                                                                    |
| Windows   Install Docker Desktop for Windows  User manual Networking Logs and troubleshooting                                           | Update to the Docker Desktop terms Commercial use of Docker Desktop in larger enterprises (more than 250 employees OR more than \$10 million USD in annual revenue) now requires a paid subscription. The grace period for those that will require a paid subscription ends on january 31, 2022. Learn more. Welcome to Docker Desktop for Windows. This page contains information about Docker Desktop for Windows system requirements, download URL, instructions to install and update Docker Desktop for Windows.      Download Pacture Desktop for Windows | On this page:<br>System requirements:<br>WSI.2 backend<br>Hyper-V backend and Windows<br>containers<br>About Windows containers<br>Install Docker Desktop on Windows |
| Docker Desktop VKS. 2<br>backend<br>Release notes<br>Previous versions<br>Dashboard<br>Dev Environments (Preview)<br>Multi-sich support | Docker Desktop for Windows  System requirements Vour Windows machine must meet the following requirements to successfully install Docker Desktop.  Interview of the state of the following requirements to successfully install Docker Desktop.                                                                                                    | Start Docker Desktop<br>Quick Start Guide<br>Updates<br>Uninstall Docker Desktop<br>Where to go next                                                                 |
| Deploy on Kubernetes                                                                                                    | WSL 2 backend Hyper-V backend and Windows containers                                                                                                    |                                                                                                    |

#### 2. Enabling GPU support for the App

#### 2.1. Windows Insider Program Registration

- 1) To enable GPU support for the app, register for the Windows Insider Program.
- 2) Open settings and search for Windows Insider Program.
- 3) If your system is running on Windows 11, the registration can be done directly through the settings.
- 4) Log in into a Microsoft account and click get started to start registering. Follow the prompted steps.
- 5) However, if using Windows 10, navigate to this <u>link</u> to start registering.

| C insider.windows.com/en-us/getting-started#flight                                                                                                    | e 🛧 🛊 🗿                                                                                                    |
|----------------------------------------------------------------------------------------------------|----------------------------------------------------------------------------------------------------|
| is 💆 Deploy 👔 R10x and R20x Seri                                                                                                    | Reading                                                                                                    |
| INSIGET Program<br>Be the first to see what's next for Windows, give us your feedback to help us<br>improve Windows for the future, and join our inspiring community in the Windows<br>Insider Program.                                                                                                    |                                                                                                    |
| I. Register         2. Flig           Paraister for the Windows Insider Program                                                                                                    | ht 3. Give feedback                                                                                                    |
| Register for the Windows insider Program     Register with your Microsoft account, which is the same account you use for other Microsonowi) You can also register for the Windows Insider Program for Business with your work a     Accept the terms of our Program Agreement and Privacy Statement and submit. Welcome | oft services, like email, Microsoft Office, or OneDrive. (Don't have a Microsoft account? Sign up<br>account.<br>t to the Windows Insider Program! |
| Register Log in >                                                                                                    |                                                                                                    |

- 6) Start by logging in and then register. Once register, follow the prompt and start flight.
- 7) Once successfully registered, navigate to settings and in settings navigate to Advanced Windows Update option
- 8) Select Receive update for other Microsoft products.
- 9) Next ensure your PC is up to date before proceeding.

WARNING: The Windows Insider Program is very likely to force your PC to update to Windows 11

- 10) Navigate back to the Windows Insider Program to check if it is registered successfully.
- 11) If Windows Insider Program requires fixing, follow the prompts in the settings to fix the issue.
- 12) Choose whichever that is needed, but it is recommended to choose the <u>Release Preview</u> for the Windows Insider Program as the rest will force the PC to upgrade to an extremely unstable Windows version.

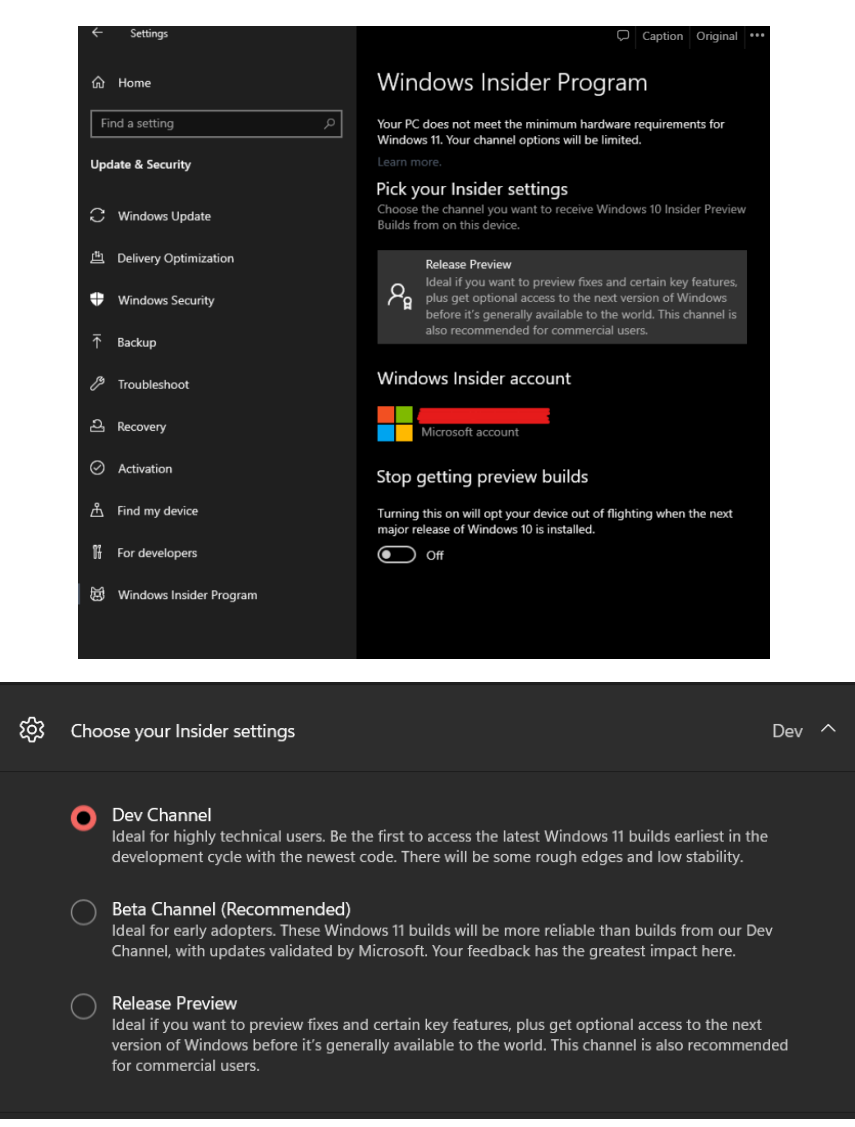

13) Next, go to settings and search for Advanced Windows Update Options and enable 'Receive updates for other Microsoft products'

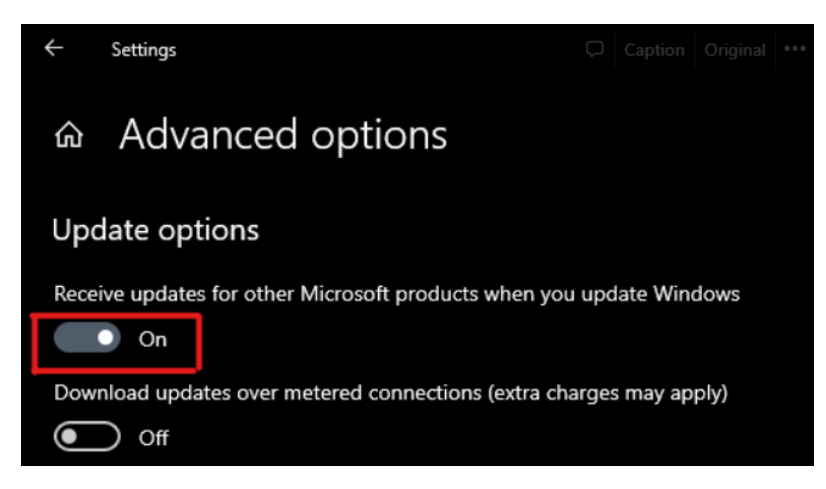

14) Finally, run CMD as administrator and run the following code to update WSL once more.

wsl -update

## 2.2. Setting Up GPU Support for Docker

- 1) After setting up Windows Insider Program, follow this <u>link</u> to install the cuda drivers, be sure to install the correct version for your GPU.
- 2) Download the file and then execute it. If the driver shows that the system is incompatible, be sure to update your Windows.

| → C 🍵 https://developer.nvidia.com/cuda/wsl/downlo                                                                                                    | id                                       |  |  |  |  |
|----------------------------------------------------------------------------------------------------|------------------------------------------|--|--|--|--|
| Apps 🧏 Deploy 📓 R10x and R20x Seri                                                                                                    | aps 🧠 Deploy 📓 R10x and R20x Seri        |  |  |  |  |
| 🗼 NVIDIA, DEVELOPER 🗏                                                                                                    | ME BLOG FORUMS DOCS DOWNLOADS TRAINING C |  |  |  |  |
|                                                                                                    | ES ▼ RESOURCES ▼                         |  |  |  |  |
| Home                                                                                                    |                                          |  |  |  |  |
|                                                                                                    |                                          |  |  |  |  |
| NVIDIA Drivers for CUDA on WSL, includ                                                                                                    | ng DirectML Support                      |  |  |  |  |
| Through WSL2 and GPU paravirtualization technology, developers can run NVIDIA GPU accelerated Linux applications on Windows. The preview driver available for the production driver available for download from our driver download page both include support for CUDA and Direct ML_Windows 11 users will get this driver d Windows used as a set of the production driver download page both include support for CUDA and Direct ML_Windows 11 users will get this driver d Windows. |                                          |  |  |  |  |
| Online Documentation                                                                                                    |                                          |  |  |  |  |
| GEFORCE DRIVER                                                                                                    | QUADRO DRIVER                            |  |  |  |  |
| For Windows 11 / Windows 10                                                                                                    | For Windows 11 / Windows 10              |  |  |  |  |
| DOWNLOAD NOW                                                                                                    | DOWNLOAD NOW                             |  |  |  |  |

- 3) Finally, launch Docker Desktop and navigate to settings to enable GPU support for the application.
- 4) Select the desired Linux OS and then launch the distro terminal by searching the OS name in search bar.
- 5) Use the command <**nvidia-smi**> to check if GPU support is enabled.

| settings       RESOURCES : Wish Integration<br>Configure which Wish 2 distries you want to access Docker from.       Image: Configure which Wish 2 distries you want to access Docker from.         Notestice<br>Notestice<br>Notestic | 👉 docker                                       |                                                                                                    |                                                                                                    | Upgrade                                                                          | ۵ 🛛 | 😫 Sign in    | - 0 × |
|----------------------------------------------------------------------------------------------------|------------------------------------------------|----------------------------------------------------------------------------------------------------|----------------------------------------------------------------------------------------------------|----------------------------------------------------------------------------------|-----|--------------|-------|
| xi       General       Contract Substitutingstation         Advances       Advances       Frances         Advances       Frances       Frances         Advances       Frances       Frances         Advances       Frances       Frances         Advances       Frances       Frances         Advances       Frances       Frances         Trade integration with addational distraces       Frances         Frances       Frances       Frances         Statements       Frances       Frances         Statements       Frances       Frances         Advances       Devices       Frances         Advances       Devices       Frances         Advances       Devices       Frances         Advances       Devices       Frances         Advances       Devices       Control         Advances       Devices       Control         Advances       Devices       Control         Advances       Devices       Control         Advances       Devices       Control         Advances       Devices       Control         Advances       Devices       Control         Advances       Dr                                                                                                    | Settings                                       |                                                                                                    |                                                                                                    |                                                                                  |     |              |       |
| Imat@LAPTOP-BU9MQPGT:-       -            • f@LAPTOP-BU9MQPGT:-\$ nvidia-smi         on Jan 24 22:18:47 2022        -         NVIDIA-SRI 510.00       Driver Version: 510.06       CUDA Version: 11.6         GPU Name       Persistence-M        Bus-Id       Disp.A         VOIDIA-SRI 510.00       Driver Version: 510.06       CUDA Version: 11.6       -         GPU Name       Persistence-M        Bus-Id       Disp.A       Volatile Uncorr. ECC         Fan Temp       Perf Pwr:Usage/Cap        Memory-Usage       GPU-Util Compute M.       MIG M.         0       NVIDIA GeForce On       00000000:01:00.0 Off       N/A       D/A         Processes:       GFU       GPU Perf Pur:Usage       GPU Memory       N/A         Frocesses:       GPU DI Type       Process name       GPU Memory       Usage         No running processes found                                                                                                    |                                                | 25     General       16     Resources       ACVANCIO<br>FRODUS<br>NETVORIE     NELISATION       • NO. NELISATION     • Docker Frighte       ▲     Docker Frighte       ▲     Dopermental Features       ④     Kabernetes       ④     Software Updates | Resources WSI. Integra<br>Configure which WSI.2 distros<br>Enable integration with m<br>Enable integration with addition<br>Ubunitu<br>Ubunitu<br>Bubunitu 20.04<br>Refreek | ition<br>you want to access Docker from,<br>referault WGL distro<br>nal distros: |     |              |       |
| NVIDIA-SHI 510.00     Driver Version: 510.06     CUDA Version: 11.6       GPU     Name     Persistence-M     Bus-Id     Disp.A     Volatile Uncorr. ECC       Fan     Temp     Perf     Pwr:Usage/Cap     Memory-Usage     GPU-Util Compute M       0     NVIDIA GeForce On     00000000:01:00.0 Off     N/A     N/A       0     NVIDIA GeForce On     00000000:01:00.0 Off     N/A       N/A     40C     P5     9W / N/A     153MiB / 6144MiB       Processes:     GPU GI CI     PID     Type       GPU     ID     ID     Usage                                                                                                    | msf@LAPTOP     sf@LAPTOP-BUs     on Jan 24 22: | BU9MQPGT;~<br>MQPGT:~\$ nvidia-smi<br>:18:47 2022                                                                                                    |                                                                                                    |                                                                                  | Con | λρρίγ & Rest | -     |
| GPU     Name     Persistence-M     Bus-Id     Disp.A     Volatile Uncorr.ECC       Fan     Temp     Perf     Pwr:Usage/Cap     Memory-Usage     GPU-Util     Compute M.       0     NVIDIA GeForce     On     0000000000:01:00.0 Off     N/A     MIG M.       0     NVIDIA GeForce     On     0000000000:01:00.0 Off     N/A     N/A       N/A     40C     P5     9W / N/A     0500000:01:00.0 Off     N/A       Processes:     GPU     GFU     N/A     N/A       Processes:     GPU Off CI     PID     Type     Process name     GPU Memory       ID     ID     TO     Usage     Usage     No                                                                                                    | NVIDIA-SMI                                     | 510.00 Driver                                                                                                    | Version: 510.06                                                                                                    | CUDA Version: 11.6                                                               |     |              |       |
| 0       NVIDIA GeForce On<br>N/A       0000000001:00.0 Off       N/A         N/A       48C       P5       9W / N/A       153Mi8 / 6144Mi8       N/A         Processes:       GPU GI CI       PID       Type       Process name       GPU Memory         ID       ID       Usage                                                                                                    | GPU Name<br>Fan Temp F                         | Persistence-M<br>Perf Pwr:Usage/Cap                                                                                                    | Bus-Id Disp.A<br>Memory-Usage                                                                                                    | Volatile Uncorr. ECC<br>GPU-Util Compute M.<br>MIG M.                            |     |              |       |
| Processes:<br>GPU GI CI PID Type Process name GPU Memory<br>ID ID Usage<br>No running processes found                                                                                                    | 0 NVIDIA<br>N/A 40C                            | GeForce On<br>P5 9W / N/A                                                                                                    | 00000000:01:00.0 Off<br>153MiB / 6144MiB                                                                                                    | N/A N/A N/A N/A N/A N/A N/A                                                      |     |              |       |
| No running processes found                                                                                                    | Processes:<br>GPU GI<br>ID                     | CI PID Typ<br>ID                                                                                                    | e Process name                                                                                                    | GPU Memory<br>Usage                                                              |     |              |       |
|                                                                                                    | No running                                     | processes found                                                                                                    |                                                                                                    |                                                                                  |     |              |       |

#### **3. Application Installation**

### 3.1. Docker Pull

- 1) To start the installation, first install Git on the PC using this <u>link</u>.
- 2) Once installed, launch Git bash as administrator.

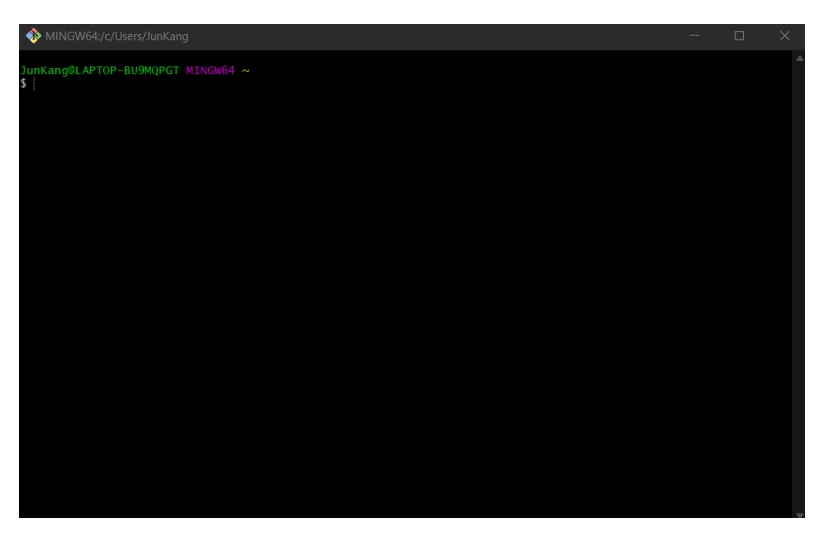

3) Run the following commands in Git Bash to setup the repository and install the application.

git clone https://github.com/msf4-0/Integrated-Vision-Inspection-System.git

cd Integrated-Vision-Inspection-System

docker-compose up -d (use **docker compose -f docker-compose.cpu.yml up -d** instead if gpu support is not enabled)

- 4) Next, launch the application by opening a browser and navigate to the link <localhost:5802>
- 5) The app will be launch if the installation is successful.
- 6) The default username and password will be <admin>

| ← → C                                                        |           | ् 🥸 🖈 🌘 |
|--------------------------------------------------------------|-----------|---------|
| ×                                                            |           | Ξ       |
| MALAYSIAN<br>SMART<br>FACTORY 4.0                            | Login     | ۰       |
| Integrated Vision Inspection<br>System                       | Password  | ۲       |
| (Integrated by Malaysian Smart<br>Factory 4.0 Team at SHRDC) | Log In    |         |
| Login                                                        |           |         |
|                                                              |           |         |
|                                                              |           |         |
|                                                              | - Council |         |

7) To stop the app, use the command <docker-compose down>